## **PAGOS POR LINK**

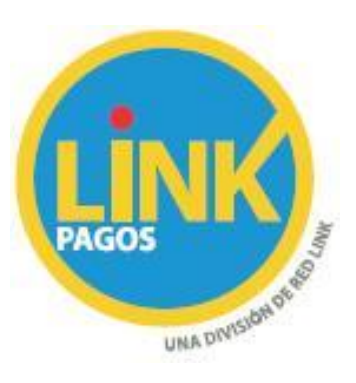

- 1) Para hacer el primer pago hay que ir al Cajero Automático,
- 2) Ingresar en pagos Link y luego seleccionar la opción "Cobranzas para empresas y Comercios" o puede figurar en el cajero como "Cobranzas" y luego poner el Código Link Pagos
- Seleccionar: "Sistema de Jubilaciones Pensiones y Retiro CPIAT" y aparecerá el monto a pagar. Seleccionar pagar.
- 4) Esto habilita para pagar por Home Banking a partir del próximo mes.